## PETUNJUK PENGGUNAAN APLIKASI REKRUTMEN PJLP TAHUN 2024

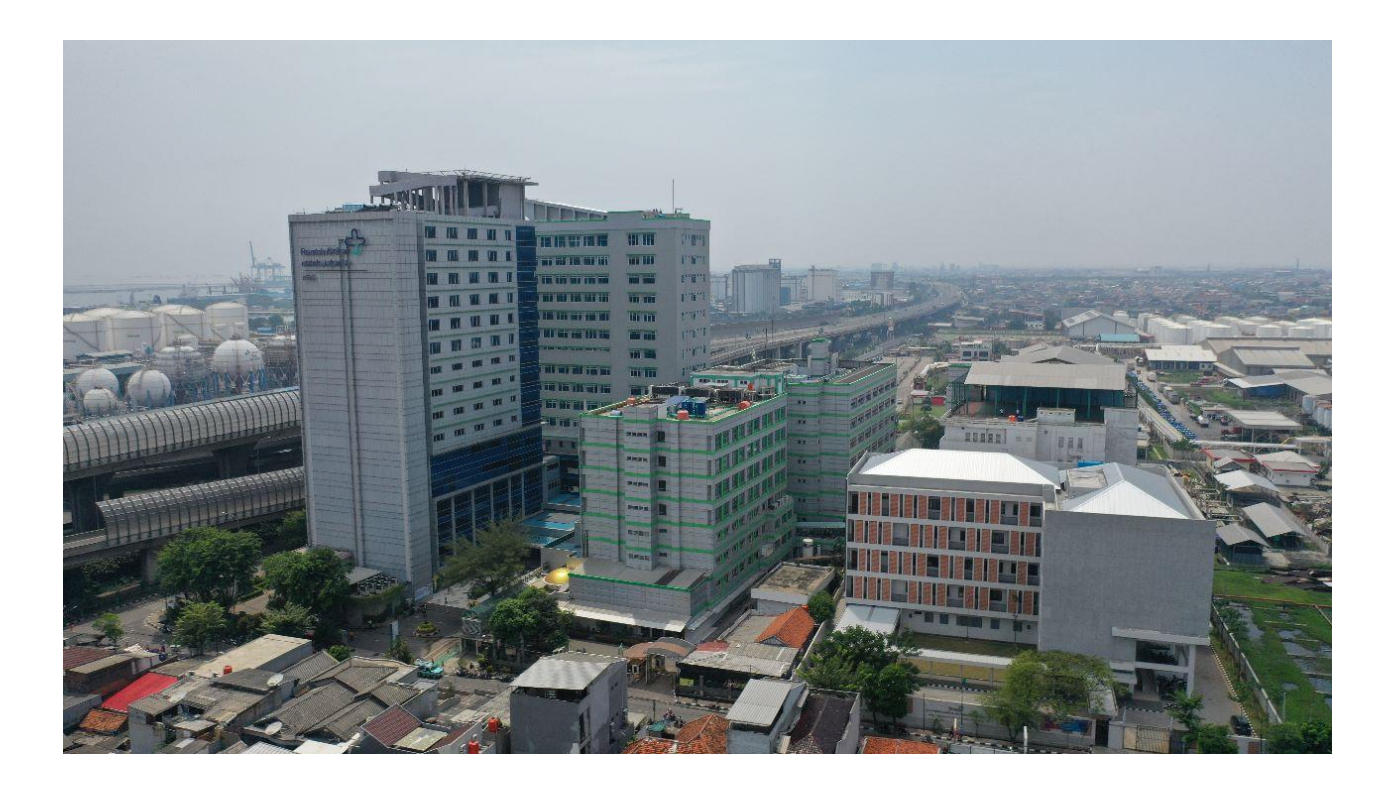

RSUD KOJA TAHUN 2024 Buka Aplikasi dengan menggunakan web browser seperti Mozzila, Google Chrome dll.

1. Link Aplikasi rekrutmen PJLP tahun 2024 :

https://rsudkoja.jakarta.go.id/rekrut-koja

2. Setelah website dibuka akan tampil halaman website seperti gambar dibawah ini :

| LOGIN                                    |                                                                                                    |
|------------------------------------------|----------------------------------------------------------------------------------------------------|
| Rumah Sehat S<br>untuk Jakarta<br>RECOME | Rumah Sehat<br>untuk Jakarta<br>ROU Raja<br>V JL Deli No.4 - Tanjung Priok, Jakarta Utara           |
| KTP                                      |                                                                                                    |
| Kata Sandi                               |                                                                                                    |
| Kata Sandi                               | Untuk Informasi rekrut PJLP Tahun 2024 dapat di download di link : Informasi Rekrut PJLP Tahun 2024 |
| MASUK                                    |                                                                                                    |
|                                          | Download Petunjuk Penggunaan aplikasi rekrutmen PJLP Tahun 2024 : Petunjuk penggunaan aplikasi      |
| Belum Punya Akun? Daftar Sekarang        |                                                                                                    |
|                                          |                                                                                                    |

- 3. Klik Tombol "Daftar Sekarang" untuk melakukan pendaftaran akun
- 4. Isi Form Pendaftaran Rekrutmen yaitu : No. KTP, Nama Lengkap, tempat, tanggal lahir, email, jenis kelamin dan isi form password untuk membuat password baru.
- 5. Klik Lanjutkan untuk menyimpan data daftar akun

| L PENDAFTARAN AKUN REKRUTMEN          | 🔒 BUAT KATA SANDI BARU |
|---------------------------------------|------------------------|
| 🗮 RJUDKOJA                            | Password               |
| Nomor Induk Kependudukan (sesuai KTP) | Ulangi Password        |
| Nama Lengkap Sesuai KTP               | LANJUTKAN              |
| Tempat Lahir Sesuai KTP               |                        |
| Tanggal Lahir Sesuai KTP              |                        |
| Email                                 |                        |
| Jenis Kelamin                         |                        |
| v                                     |                        |

6. Pengecekan Kembali Data : Cek kembali data yang telah anda isi, pastikan data yang anda isi sudah sesuai dan benar. Klik Tombol lanjutkan untuk melanjutkan proses login

| 2 PENGUMUMAN                                                                                                    | A 2. PENGECEKAN ULANG DATA                                                         |
|----------------------------------------------------------------------------------------------------|------------------------------------------------------------------------------------|
| <b>RSUD KOJA</b><br>♥ JL Deli No.4 - Tanjung Priok, Jakarta Utara                                                                                                    | Nomor Induk Kependudukan (sesuai KTP)<br>14144<br>Nama Lengkap Sesuai KTP<br>coba2 |
| Sebelum mengakhiri pendaftaran akun, pastikan data yang anda masukan sudah<br>benar. Ubah kembali jika data yang dimasukan salah, kemudian klik tombol<br>lanjutkan untuk mengakhiri proses pendaftaran akun | Tempat Lahir Sesuai KTP<br>Jakarta<br>Tanggal Lahir Sesuai KTP                     |
| PERHATIAN : Setelah pendaftaran akun diproses, anda tidak dapat melakukan<br>perubahan data pendaftaran akun seperti nomor KTP, Nama lengkap, tempat lahir,<br>tanggal lahir, dil.                           | 01 Dec 2021 Email altractionard@wahaa.com                                          |
|                                                                                                    | Jenis Kolamin                                                                      |
|                                                                                                    | LANJUTKAN                                                                          |

7. Klik tombol lanjutkan login untuk melakukan login aplikasi sesuai dengan data yang diisi sebelumnya.

| 💄 3. Pendaftaran Akun Selesai                                                                                                    |  |
|----------------------------------------------------------------------------------------------------|--|
| <b>RSUD KOJA</b><br>♥ JL Dell No.4 – Tanjung Priok, Jakarta Utara                                                                                                    |  |
| Selamat coba2 berhasil registrasi pada sistem Seleksi Calon Pegawai RSUD Koja Tahun 2020<br>Anda hanya dapat melakukan registrasi 1 (satu) kali dengan NIK Anda.<br>Catat dan simpan User NIK dan Password Anda yang telah terdaftar<br>Silahkan klik Lanjutkan Login untuk melanjutkan ke tahapan selanjutnya. |  |
| LANJUTKAN LOGIN                                                                                                    |  |

8. Login Aplikasi : Login dengan menggunakan no. KTP dan Password adalah PIN absensi yang dimiliki.

| 🔒 LOGIN          |           |  |
|------------------|-----------|--|
|                  | A SUDKOJA |  |
| КТР              |           |  |
| 1234567891234567 |           |  |
| Kata Sandi       |           |  |
|                  |           |  |
|                  | MASUK     |  |
|                  |           |  |

9. Pilih formasi : Isi formasi sesuai dengan pilihan setelah itu klik tombol "Simpan" untuk melanjutkan ke proses selanjutnya

| ASUDKOJA 🦟                                                                  | RINTO RAMA SAGALA ~           |                  |     |
|-----------------------------------------------------------------------------|-------------------------------|------------------|-----|
| <ul> <li>Beranda</li> <li>Lengkapi Data</li> <li>Litati Paraward</li> </ul> | 😫 1. Pilih Formasi            |                  |     |
| Ubah Password                                                               | PILIH FORMASI<br>Simpon Batal | Petugas Keamanan | × * |
|                                                                             |                               |                  |     |

10. Lengkapi data diri : Lengkapi data diri anda, pastikan data yang terisi semua benar dan sesuai, ubah jikaada data yang tidak sesuai. Jika data sudah semua terisi klik tombol "Simpan" untuk melanjutkan ke proses selanjutnya

| 😫 2. Biodata RINTO RAMA SAGALA   1211                                                                                                    | 102107950004 <b>  Forma</b>      | nasi Petugas Keamanan |      |
|----------------------------------------------------------------------------------------------------|----------------------------------|-----------------------|------|
|                                                                                                    |                                  |                       | (•)  |
| No. KTP                                                                                                    | 12                               |                       |      |
| KTP DKI/KTP Non DKI                                                                                                    | D                                |                       | × *  |
| NPWP                                                                                                    | 74                               |                       |      |
| No. BPJS Keschatan (Aktif)                                                                                                    | 0                                |                       |      |
| Nama Lengkap                                                                                                    | RI                               |                       |      |
| Tempat Lahir                                                                                                    | J/                               |                       |      |
| Tanggal Lahir                                                                                                    | 21                               |                       |      |
| Jenis Kelamin                                                                                                    | L                                |                       | × *  |
| Agama                                                                                                    | Kr                               |                       | × *  |
| No. Telp / HP                                                                                                    | 0                                |                       |      |
| Email                                                                                                    | rc                               |                       |      |
| Status                                                                                                    | Tic                              |                       | x =  |
| Alamat Sesuai KTP                                                                                                    | KF                               | RA KOJA               |      |
| Alamat Domisili                                                                                                    | KF                               | РА КОЈА               |      |
| Jenjang Pendidikan                                                                                                    | SM                               |                       | v -) |
|                                                                                                    |                                  |                       | *-   |
| Tahun Lulus                                                                                                    | 20                               |                       |      |
| Tahun Lulus<br>No. Ijazah                                                                                                    | 20<br>Df                         |                       |      |
| Tahun Lulus<br>Ne. Ijazah<br>Nilai Rata-Rata Ujian Akhir                                                                                                    | 20<br>00<br>82                   |                       |      |
| Tahun Lulus<br>No. ijazah<br>Nilai Rata-Rata Ujian Akhir<br>Nama Sekolah                                                                                                    | 25<br>10<br>28<br>28<br>81       |                       |      |
| Tahun Lulus<br>No. Ijazah<br>Nilai Rata-Rata Ujian Akhir<br>Nama Sekolah<br>Pengalaman Bekerja                                                                                            |                                  |                       |      |
| Tahun Lulus<br>No. Ijazah<br>Nilai Rata-Rata Ujian Akhir<br>Nama Sekolah<br>Pengalaman Bekerja<br>Nama Perusahaan                                                                         |                                  |                       |      |
| Tahun Lulus<br>Ne. Ijazah<br>Nilai Rata-Rata Ujian Akhir<br>Nama Sekolah<br>Pengalaman Bekerja<br>Nama Perusahaan<br>Jabatan Terakhir                                                     | 2C<br>Dr<br>8C<br>RS<br>Ac<br>RS |                       |      |
| Tahun Lulus<br>Ne.ijazah<br>Nilai Rata-Rata Ujian Akhir<br>Nama Sakolah<br>Pengalaman Bekerja<br>Nama Perusahaan<br>Jabatan Terakhir<br>Tahun Mulai Bekerja di RSUD Koja                  |                                  |                       |      |
| Tahun Lulus<br>No. Ijazah<br>Nilai Rata-Rata Ujian Akhir<br>Nama Sekolah<br>Pengalaman Bekerja<br>Nama Perusahaan<br>Jabatan Terakhir<br>Tahun Mulai Bekerja di RSUD Koja<br>Sampai Tahun |                                  |                       |      |

11. Informasi file yang harus di Download : Peserta Wajib mendownload 2 File persyaratan rekrut yaitu Surat Lamaran PJLP Tahun 2024, Surat pernyataan Tidak memiliki hubungan keluarga dengan karyawan / PJLP yang masih aktif bekerja di RSUD Koja. Klik Gambar 😨 untuk mendownload masing – masing file. Klik tombol "SAYA SUDAH DOWNLOAD" apabila file dokumen sudah di download.

| PERSYAR/ | ATAN DOKUMEN REKRUTMEN PETUGAS KEAMANAN |       |       |
|----------|-----------------------------------------|-------|-------|
| No       | Nama Dokumen Yang Wajib Di Unduh        | Wajib | Unduh |
| 1.       | Surat Lamaran PJLP                      | YA    | ¥     |
| 2.       | Surat pernyataan                        | YA    | y.    |

- 12. Surat Lamaran PJLP Tahun 2024, Surat pernyataan Tidak memiliki hubungan keluarga dengan karyawan / PJLP yang masih aktif bekerja di RSUD Koja yang sudah di download selanjutnya di tanda tangani dan diberi materai Rp.10.000. Selanjutnya di Scan dengan format PDF untuk selanjutnya di unggah.
- 13. Unggah Persyaratan dokumen :

| Petunjuk Upload Dokumen:<br>1. Pilih Jenis Dokumen yang akan di unggah terlebih dahulu<br>2. Klik tombol " <b>PILIH DOKUMEN</b> " yang berwaran merah untuk memilih file yang akan di unggah<br>3. Satelah File dipilih, klik tombol " <b>UNGGAH</b> " yang berwarana biru<br>4. Setelah semua dokumen persyaratan di unggah klik tombol "AJUKAN LAMARAN" berwarna hijau yang tedapat di pojok atas kanan aplikasi                                                                                                    |  |
|----------------------------------------------------------------------------------------------------|--|
| Perhatikan:<br>1. Pastikan samua persyaratan dokumen berhasil di unggah<br>2. Format semua fila adalah PDF dengan ukuran fila maksimal 2 MB<br>3. Apabila ada kesalahan unggah, klik tombol <b>"HAPUS"</b> berwarna merah di bawah tampilan file yg di unggah<br>4. Apabila samua persyaratan dokumen berhasil diunggah pastikan anda klik tombol <b>"AJUKAN LAMARAN"</b> berwarna hijau yang tedapat di pojok atas kanan aplikasi<br>5. Apabila tombol <b>"AJUKAN LAMARAN"</b> sudah di klik anda tidak dapat merubah data apapun termasuk data profil dan unggahan persyaratan dokumen |  |

## 14. Pilih jenis dokumen yang akan di unggah

## Unggah Persyaratan Dokumen Petugas Keamanan

| Surat Lamaran                   |  |
|---------------------------------|--|
| Surat Pernyataan                |  |
| Kartu Tanda Penduduk (KTP)      |  |
|                                 |  |
| Pilih Data                      |  |
| Jenis Dokumen<br>*Wajib Dipilih |  |

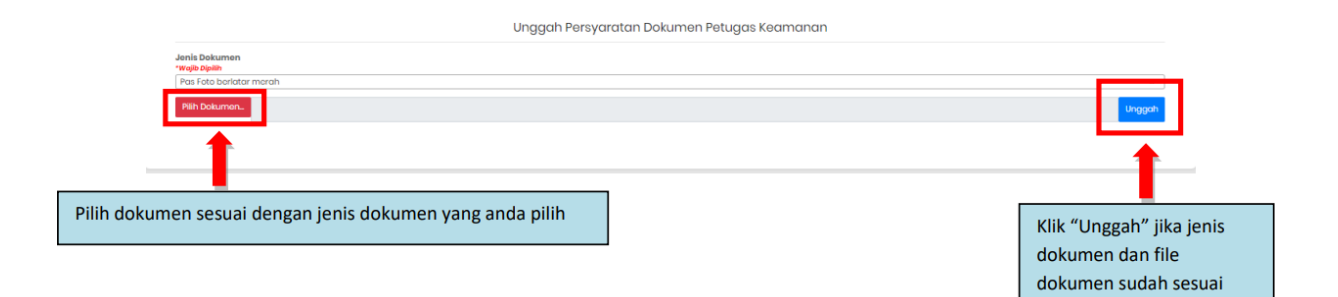

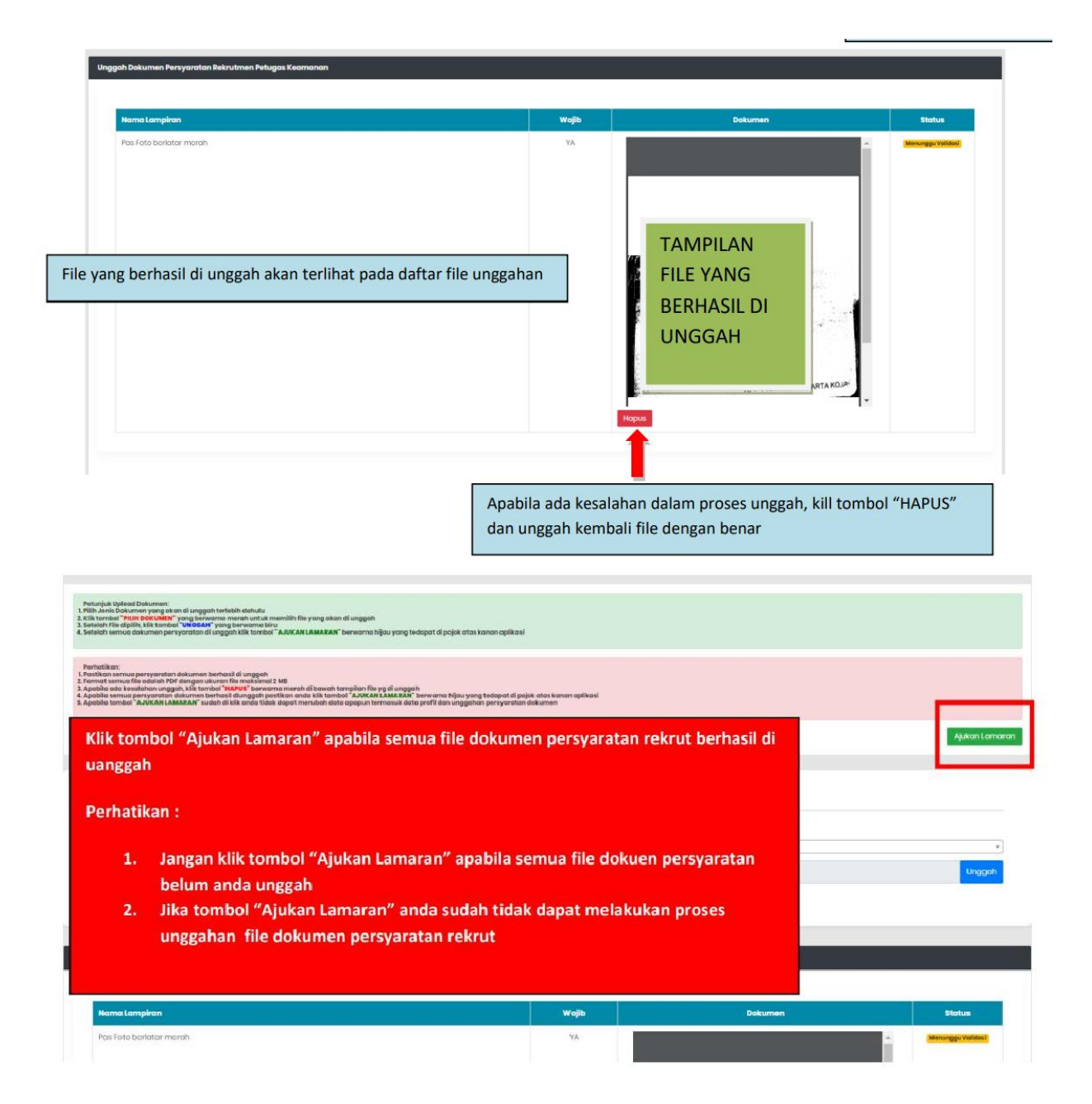

## 15. Pendaftaran Selesai

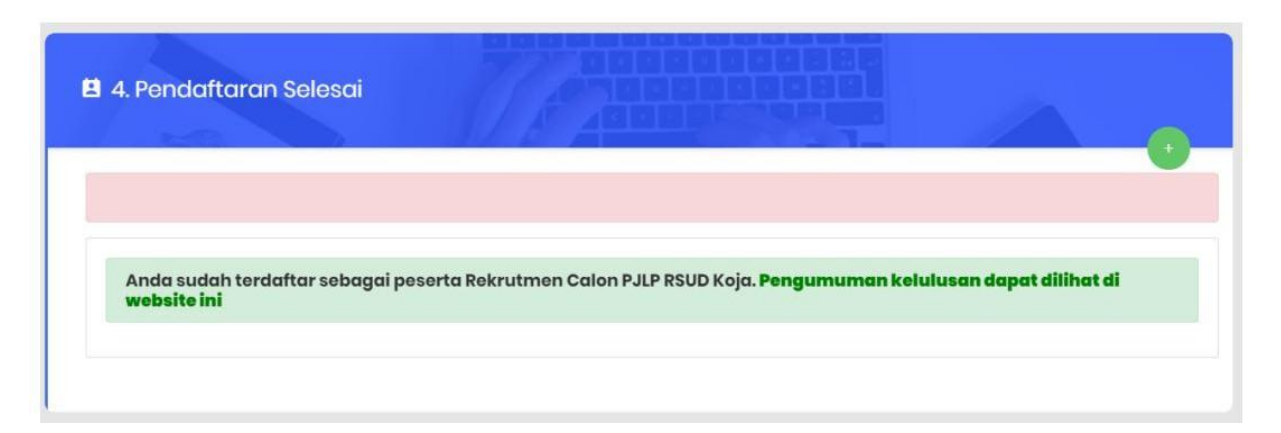